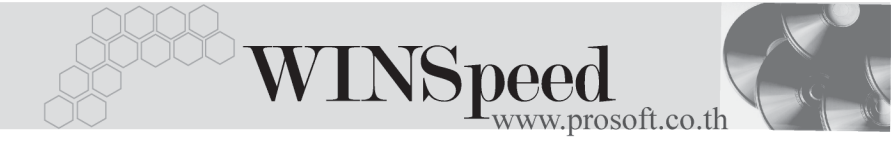

# ►►► เมนูบันทึกใบวางบิล (Bill Issued)

### วัตถุประสงค์

เพื่อใช้บันทึกรายการที่จะต้องไปวางบิลเพื่อเรียกเก็บเงินกับลูกหนี้ เมื่อใกล้ถึงกำหนดเวลา ที่ต้องรับชำระ จากนั้นจะอ้างอิงเอกสารใบวางบิลไปบันทึกรายการ Pre - receipts หรือ รายการรับชำระหนี้ต่อไป

### คำอธิบาย

การบันทึกใบวางบิลนั้นจะเลือกเอกสารจากหน้าต่าง AR List (F9) 🔲 🕬 และรายการที่ สามารถนำมาบันทึกรายการใบวางบิลได้ มาจากการบันทึกรายการต่างๆ ดังนี้

- รายการลูกหนี้ยกมา
- รายการตั้งลูกหนี้อื่น ๆ
- รายการบันทึกขายเชื่อ
- รายการบันทึกลดหนี้ลูกหนี้
- รายการบันทึกเพิ่มหนี้ลูกหนี้

#### สถานะเอกสาร

โปรแกรมจะแสดงสถานะการอ้างอิงเอกสารของการทำใบวางบิล ที่**มุมบนซ้ายมือ** ของหน้าจอ เพื่อบอกถึงทางเดินเอกสารว่าปัจจุบันสถานะของเอกสารการทำใบวางบิล อยู่ที่ขั้นตอนการทำงานใด

|   | ใบวางบิล          |                                                                                                    |
|---|-------------------|----------------------------------------------------------------------------------------------------|
| < | Partitially Refer | Bill Issue                                                                                                |
|   | รทัสลูกหนึ่       | -<br>A-0003 💽 บริษัท เอ แอนด์ ที ตอมพิวเตอร์ ตอง เลขที่ใบวางบิล BI-46100004 📝 วันที่ใบวางบิล 20/05/2546 🧰 |
|   | รทัสพนักงานชาย    | P-0000010 🔽 นาย ชัยพฤก การดี เครดิต(วัน) 45                                                               |
|   | รพัสกลุ่มวางบิล   | 001 🗨 วางบิลทุกวันที่ 5 ของเดือน วันที่นัดชำระ 31/05/2546 🧮                                               |
|   | เงื่อนไข          | วางบิลทุกวันที่ 20 นัดรับเช็คทุกสิ้นเดือน                                                                 |
|   | หมายเหตุ          |                                                                                                    |

ซึ่งจะแสดงสถานะแตกต่างกันตามการอ้างอิงเอกสารดังนี้ คือ

Partially Refer

คือ เอกสารที่ถูกอ้างอิงไปทำใบเสร็จรับเงิน (ก่อนรับเงิน) แล้ว บางส่วน

บริษัท โปรซอฟท์ คอมเทค จำกัด

PROSOF

| Full Refer                              | คือ เอกสารที่ถูกอ้างอิงไปทำใบเสร็จรับเงิน (ก่อนรับเงิน) แล้ว<br>เต็มจำนวน                                                                                                    |
|-----------------------------------------|----------------------------------------------------------------------------------------------------|
| ขั้นตอนการบันทึก                        |                                                                                                    |
| <ul> <li>เป็นการบันทึกรายละเ</li> </ul> | อียดการวางบิล ซึ่งมีวิธีการบันทึกดังนี้                                                                                                    |
| รหัสลูกหนี้                             | ให้บันทึกรหัสลูกหนี้ โดยสามารถเลือกได้จากหน้าต่างค้นหา<br>(F4) รหัสลกหนี้                                                                                                    |
| เลขที่ใบวางบิล                          | ์<br>ให้บันทึกเลขที่เอกสารการวางบิล ซึ่งโปรแกรมจะ Running<br>ให้อัตโนมัติตามการกำหนดที่ <b>ระบบ EM / General Setup</b> /                                                                                                    |
|                                         | กำหนดเลขที่เอกสาร                                                                                                    |
| วันที่ใบวางบิล                          | ให้บันทึกวันที่ ที่ทำรายการวางบิล                                                                                                    |
| พนักงานขาย                              | <ul> <li>ให้บันทึกรหัสพนักงานขาย ซึ่งโปรแกรมจะแสดงให้อัตโนมัติ<br/>ตามที่กำหนดไว้ในการกำหนดรหัสลูกค้า Tab Sale (Default)</li> <li>ถ้ารหัสลูกค้าได้กำหนดพนักงานขายไว้ หน้าต่างค้นหา<br/>จะแสดงเฉพาะชื่อพนักงานขายที่กำหนดในรหัสลูกค้า<br/>เท่านั้น</li> <li>ถ้ารหัสลูกค้าไม่ได้กำหนดพนักงานขายไว้ หน้าต่าง<br/>ค้นหาจะแสดงชื่อพนักงานขายทั้งหมดที่กำหนดใน<br/>เมนูกำหนดรหัสพนักงานขาย</li> </ul> |
| วันเครดิต(วัน)                          | ให้บันทึกระยะเวลาที่ให้เครดิตกับลูกค้า เช่น 30 วัน<br>ซึ่งโปรแกรมจะแสดงให้อัตโนมัติตามที่กำหนดในเมนู<br>กำหนดรหัสลูกค้า Tab Credit                                                                                                    |
| กลุ่มวางบิล                             | ให้บันทึกกลุ่ม <sup>้</sup> วางบิล โดยโปรแกรมจะแสดงให้อัตโนมัติ<br>ตามที่กำหนดในรหัสลูกหนี้ ถ้ามีการกำหนดกลุ่มวางบิลไว้<br>จากนั้นเมื่อทำการเลือกรหัสลูกหนี้โปรแกรมจะทำการ<br>กรองข้อมูล โดยจะแสดงรหัสลูกหนี้ให้เลือกเฉพาะที่อยู่ใน<br>กลุ่มวางบิลที่ระบุไว้เท่านั้น ซึ่งจะช่วยให้การทำงานเร็วขึ้น                                                                                              |
| วันที่นัดชำระ                           | โปรแกรมจะแสดงให้อัตโนมัติ โดยจะดูจาก <b>วันที่ใบวางบิล</b><br>ที่กำหนดไว้ <b>บวกกับจำนวนวันเครดิต</b> ที่ให้แก่ลูกค้า                                                                                                    |

\_\_\_\_

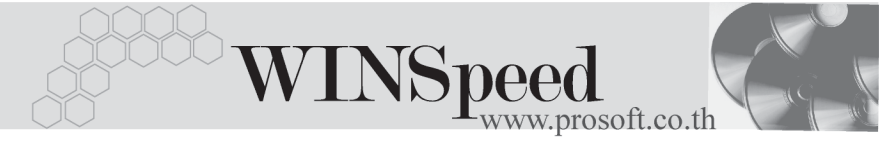

**เงื่อนไขการชำระ** ให้บันทึกเงื่อนไขการชำระเงินที่ตกลงไว้กับลูกหนี้การค้า หมายเหตุ ให้บันทึกคำอธิบายเพิ่มเติมตามต้องการ

งไม่อบันทึกข้อมูลเรียบร้อยแล้ว ให้ทำการเลือกรายการที่ต้องการนำมาทำใบวางบิล
 ชึ่งทำได้ดังนี้

AP List (F9) 🖬 🕬 ให้เลือกรายการที่ต้องการนำมาบันทึกใบวางบิล โดย สามารถเลือกได้จากหน้าต่าง AP List (F9) ได้แก่รายการ ลูกหนี้ยกมา , ลดหนี้ / เพิ่มหนี้ลูกหนี้ , ตั้งลูกหนี้อื่น ๆ และขายเชื่อ ซึ่งโปรแกรมจะแสดงเอกสารดังกล่าวให้ตาม การเลือกลูกหนี้การค้าเพื่อทำใบวางบิล และสามารถ อ้างอิงเอกสารนั้นมาทำใบวางบิลแบบบางส่วนได้

| 💙 ใบวางนิล        |                                              |                            |               |                                                            |                            |            | _ 🗆 🗙             |  |  |
|-------------------|----------------------------------------------|----------------------------|---------------|------------------------------------------------------------|----------------------------|------------|-------------------|--|--|
|                   |                                              |                            |               |                                                            |                            |            | Bill Issue        |  |  |
| รพัสลูกหนึ่       | A-0001 🛛 🚽 บริษัท ชิตี้ อิเล็กทรอนิคส์ จำกัด |                            |               | ] เจยที่ใบวางบิล  BI4712-003   🚿 วันที่ใบวางบิล 03/12/2547 |                            |            |                   |  |  |
| รทัสพนักงานขาย    | P-00000005                                   | •00000005 🗾 หาย กรกฎ ลากาศ |               | เครดิต(วัน)                                                | 7                          | ]          |                   |  |  |
| รพัสกลุ่มวางบิล   | 004 👻 วางบิลทุกวันศุกร์                      |                            | นศุกร์        | วันที่นัดชำระ                                              | วันที่นัดชำระ 10/12/2547 🧾 |            |                   |  |  |
| เงื่อนไข          | ติดต่อรับเช็กภายใน 7 วัน                     |                            |               |                                                            |                            |            |                   |  |  |
| หมายเหตุ          | เพื่องจาก บิลตกค้าง                          | เจาก Due ที่แล้ว           |               |                                                            |                            |            |                   |  |  |
| No. เลขที่เอกสาร  | ร วันที่เอกสาร                               | เลขที่ใบกำกับ              | ประเภทเอกสาร  | วันที่ครบกำหนด                                             | สำนวนเงิน                  | ยอดคงเหลือ | สำนวนเงินวางบิล 🔺 |  |  |
| 1 BL4708-016      | 15/08/2547                                   | BL4708-016                 | ขายเชื่อ      | 29/09/2547                                                 | 57,245.00                  | 57,245.00  | 17,245.00         |  |  |
| 2 SN4710-020      | 13/10/2547                                   | SN4710-020                 | ลูกหนี้อื่น ๆ | 27/11/2547                                                 | 8,324.60                   | 8,324.60   | 8,324.60          |  |  |
| 3                 | 11                                           |                            |               | 11                                                         | .00                        | .00        | .00               |  |  |
| 4                 | 11                                           |                            |               | 11                                                         | .00                        | .00        | .00               |  |  |
| 5                 | 11                                           |                            |               | 11                                                         | .00                        | .00        | .00               |  |  |
| 6                 | 11                                           |                            |               | 11                                                         | .00                        | .00        | .00               |  |  |
| 7                 | 11                                           |                            |               | 11                                                         | .00                        | .00        | .00               |  |  |
| 8                 | 11                                           |                            |               | 11                                                         | .00                        | .00        | .00               |  |  |
| 9                 | 11                                           |                            |               | 11                                                         | .00                        | .00        | .00               |  |  |
| 10                | 11                                           |                            |               | 11                                                         | .00                        | .00        | .00 👻             |  |  |
| 3_3= 3= 53N 25.50 |                                              |                            |               |                                                            |                            |            | 25,569.6C         |  |  |
|                   |                                              |                            |               |                                                            |                            |            |                   |  |  |
|                   |                                              |                            |               |                                                            |                            |            |                   |  |  |
| E Detai           |                                              |                            |               |                                                            |                            |            |                   |  |  |
| 🗋 New 📕 Save      | 🗙 Delete 🛛 🔀 F                               | ind 🛛 📑 AR List            |               |                                                            |                            |            |                   |  |  |

ชิตัวอย่างการบันทึกใบวางบิล Tab Detail

## History

เป็นการแสดงประวัติหรือทางเดินของเอกสารการทำใบวางบิล เพื่อตรวจสอบว่าเอกสาร ได้ถูกอ้างอิงไปบันทึกรายการที่เมนูใบเสร็จรับเงิน ( ก่อนรับเงิน ) และเมนูรับชำระหนี้แล้ว หรือยัง **โดยให้ Click ที่ลูกศรสีเขียว** เมิ โปรแกรมจะแสดงรายการที่อ้างอิงใบวางบิล ไปบันทึกรายการให้ และสามารถ Drill Down เข้าไปดูข้อมูลดังกล่าวได้ ด้วยการ Double Click ที่รายการที่แสดงอยู่ โปรแกรมจะแสดงหน้าบันทึกของรายการนั้นๆให้อัตโนมัติ

| Pre-Rece | sipt No.                | วันที่เอกส                                      | าร เลขที่เอก               | สาร               | เลขที่ใบกำกับ                       | สำนวนเงิน              |         |
|----------|-------------------------|-------------------------------------------------|----------------------------|-------------------|-------------------------------------|------------------------|---------|
|          | 1                       | 30/05/25                                        | 46 AR-00000004             |                   |                                     | 514,365.               | 00      |
|          | 2                       | 11                                              |                            |                   |                                     |                        | 00      |
|          | 3                       | 11                                              |                            |                   |                                     |                        | 00      |
|          | - 4                     | 11                                              |                            |                   |                                     |                        | D0      |
|          | 5                       | 11                                              |                            |                   |                                     |                        | DO 🗸    |
|          |                         |                                                 |                            |                   |                                     |                        |         |
| Dessint  | 1.1                     |                                                 |                            | سه (شا            |                                     |                        |         |
| Receipt  | No.                     | วันที่เอกสาร                                    | เลขที่เอกสาร               | เลขที่ใบกำกับ     | จำนวนเงิน                           | ยอดคงเหลือ             |         |
| Receipt  | No.                     | วันที่เอกสาร<br>14/01/2548                      | เลขที่เอกสาร<br>Arbill0003 | เลขที่ใบกำกับ     | จำนวนเงิน<br>5,000.00               | ยอดคงเหลือ<br>569,365. | ▲<br>00 |
| Receipt  | No.<br>1<br>2           | วันที่เอกสาร<br>14/01/2548<br>/ /               | เลขที่เอกสาร<br>Arbill0003 | เลขที่ใบกำกับ     | จำนวนเงิน<br>5,000.00<br>.00        | ยอดกงเหลือ<br>569,365. | 00      |
| Receipt  | No.<br>1<br>2<br>3      | วันที่เอกสาร<br>14/01/2548<br>/ /<br>/ /        | เลขที่เอกสาร<br>Arbill0003 | เจขที่ใบกำกับ     | จำนวนเงิน<br>5,000.00<br>.00        | ยอดกระหลัง<br>569,365. | 00      |
| Receipt  | No.<br>1<br>2<br>3<br>4 | วันที่เอกสาร<br>14/01/2548<br>///<br>///<br>/// | เลยที่เอกสาร<br>Arbill0003 | เลยที่ไบกำกับ<br> | จำนวนเงิน<br>5,000.00<br>.00<br>.00 | ยอดกรเหลือ<br>569,365. | 00      |

## 🕈 ตัวอย่างการบันทึกใบวางบิล Tab History